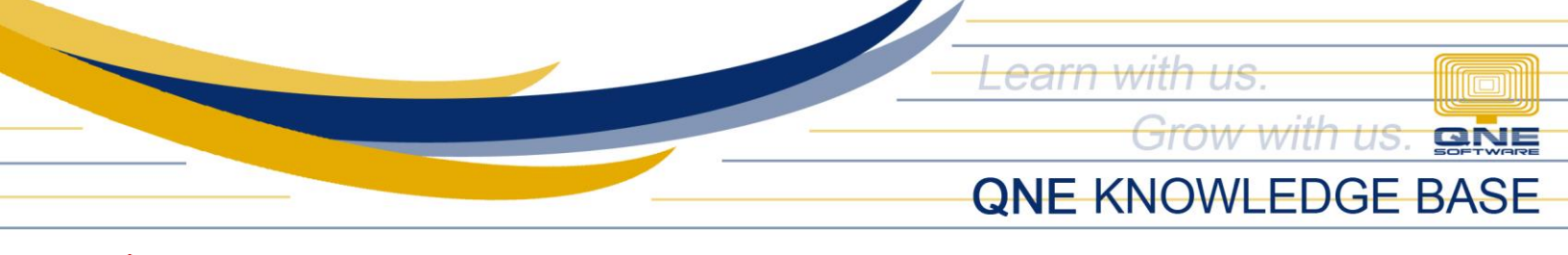

## HOW TO CHANGE DAY SCHEDULE IN DAILY TIME RECORD (DTR) USING SHIFT POPUP?

Go to Payroll Menu Bar > View then click Daily Time Record.

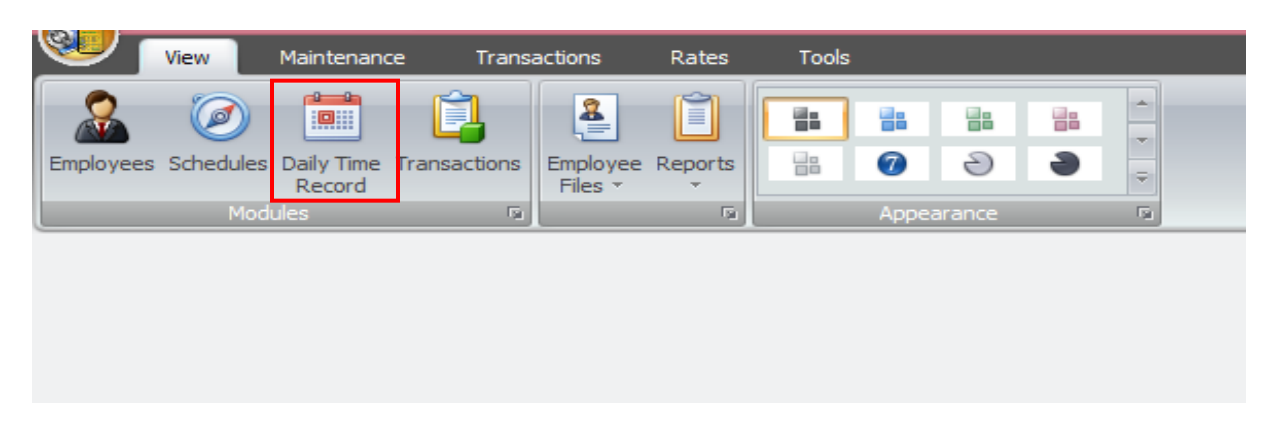

DTR window will show, click Edit to modify the schedule per day.

| J                                                          | Home                                                                                                    | View           | Maintenance         | Transactions             | Rates           | Tools                                |                          |                           |                                     |          |          |              |        |        |                     |            | 9 |
|------------------------------------------------------------|----------------------------------------------------------------------------------------------------|----------------|---------------------|--------------------------|-----------------|--------------------------------------|--------------------------|---------------------------|-------------------------------------|----------|----------|--------------|--------|--------|---------------------|------------|---|
| Add A<br>Active                                            | Edit                                                                                                    | Cancel Save    | Import Export       | 🐞 Search Filt            | rers<br>Refresh | Load Default Load Defaults<br>Single | Sync to<br>Online HR     | us At                     | Preview Daily Cl<br>tendance Report | Se<br>Se |          |              |        |        |                     |            |   |
| Daily                                                      | Daily Time Record                                                                                                    |                |                     |                          |                 |                                      |                          |                           |                                     |          |          |              |        |        |                     |            |   |
| \$                                                         | Schedule In                                                                                                    | formation      |                     |                          |                 |                                      |                          | D                         | TR Details for M20170               | 101      |          |              |        |        |                     |            |   |
| Sd                                                         | nedules                                                                                                    |                |                     |                          |                 |                                      |                          |                           | Period                              | Time IN  | Time OUT | Lates        | ர      | ОТ     | Day Type            | Work Place |   |
| D                                                          | rag a column                                                                                                    | header here to | group by that colum | n                        |                 |                                      |                          | 2                         | > 🖃 Date: 01/01/2017 Sunday         |          |          |              |        |        |                     |            |   |
|                                                            | Pay Contro                                                                                                    | ol No          | Start Date          |                          | End Date        | Holidays                             |                          |                           | 1st                                 |          |          |              |        |        | Restday and Holiday |            | = |
| 3                                                          | M2017010                                                                                                    | 1              | 1/1/2017            |                          | 1/31/2017       |                                      | 1                        |                           | 2nd                                 |          |          |              |        |        | Restday and Holiday |            |   |
|                                                            |                                                                                                    |                |                     |                          |                 |                                      |                          | Date: 01/02/20            | 17 Monday                           |          |          |              |        |        |                     |            |   |
| Schedule Summary Reg. Work Summary Rd. / Hol. Work Summary |                                                                                                    |                |                     | 1                        | 1st             | 09:00                                | 12:00                    | V                         | V                                   | V        | Worked   |              |        |        |                     |            |   |
|                                                            |                                                                                                    |                |                     |                          | 2nd             | 13:00                                | 18:00                    | V                         | V                                   | V        | Worked   |              |        |        |                     |            |   |
| Da                                                         | ys Worked 22.00 🗘 Leaves 0.00 🇘                                                                                                    |                |                     |                          |                 |                                      | Date: 01/03/2017 Tuesday |                           |                                     |          |          |              |        |        |                     |            |   |
| Но                                                         | urs Worked                                                                                                    |                | 176                 | 5.00 🗘 Abser             | nts             | (                                    | <b>0.00</b> ‡            |                           | 1st                                 | 09:00    | 12:00    | V            | V      | V      | Worked              |            |   |
| 0                                                          | ertime Hours                                                                                                    |                | (                   | 0.00 <sup>^</sup> Late ( | Mins)           |                                      | 0.00                     |                           | 2nd                                 | 13:00    | 18:00    | V            | V      | V      | Worked              |            |   |
| NC                                                         | Claim   Claim   Claim <th< td=""><td></td><td colspan="8">Date: 01/04/2017 Wednesday</td><td></td></th<> |                |                     |                          |                 | Date: 01/04/2017 Wednesday           |                          |                           |                                     |          |          |              |        |        |                     |            |   |
|                                                            | 0.00 -                                                                                                    |                |                     | J.UU - Under             |                 |                                      |                          | 1st                       | 09:00                               | 12:00    | V        | V            | V      | Worked |                     |            |   |
| Employee List                                              |                                                                                                    |                |                     |                          |                 | il 🗆                                 | 2nd                      | 13:00                     | 18:00                               | V        | V        | V            | Worked |        |                     |            |   |
|                                                            |                                                                                                    |                |                     |                          |                 | 1                                    | Date: 01/05/20           | Date: 01/05/2017 Thursday |                                     |          |          |              |        |        |                     |            |   |
| Drag a column header here to group by that column          |                                                                                                    |                |                     |                          |                 |                                      | 1st                      | 09:00                     | 12:00                               | <b>V</b> | <b>V</b> | $\checkmark$ | Worked |        |                     |            |   |

QPS-KB2018-002

Unit 806 Pearl of the Orient Tower, 1240 Roxas Blvd., Ermita Manila, 1000 Philippines Tel. No.: +63 2 567-4248, +63 2 567-4253 Fax No.: +63 2 567-4250 Website: <u>www.qne.com.ph</u> Facebook: <u>https://www.facebook.com/QnEPH</u>

Follow our Twitter and Instagram account: @qnesoftwareph

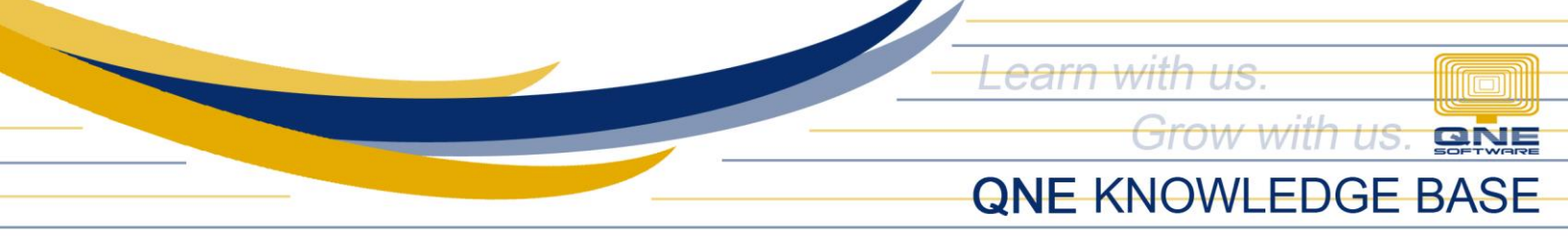

| $\begin{tabular}{ c c c } \hline lat & 01/01/2017 Sunday \\ \hline lat & 1 & 0 & 0 & 0 & 0 & 0 & 0 & 0 & 0 & 0$                                                                                                    | Period      | Time IN                     | Time OUT | Lates        | UT           | ОТ           | Day Type            | Work Place |
|----------------------------------------------------------------------------------------------------|-------------|-----------------------------|----------|--------------|--------------|--------------|---------------------|------------|
| IstIstI                                                                                                    | 🖃 Date: 01/ | 01/2017 Sunday              |          |              |              |              |                     |            |
| 2nd   Image: Constraint of the second second sec | 1st         |                             |          |              |              |              | Restday and Holiday |            |
| Date: 01/02/2017 Inday   1st 0:00 12:00 I I I I IIIIIIIIIIIIIIIIIIIIIIIIIIIIIIIIIIII                                                                                                    | 2nd         |                             |          |              |              |              | Restday and Holiday |            |
| 1st   09   12:00   Image: Constraint of the state of the state of t                               | Date: 01/   | 02/2017 <mark>Monday</mark> |          |              |              |              |                     |            |
| 2nd   13:00   18:00   Image: Constraint of the state of the state o                               | 1st         | 09:00                       | 12:00    |              |              |              | Worked              |            |
| Ist 09:00 12:00 IV IV Vorked   2nd 13:00 18:00 IV IV Vorked   Ist 09:00 12:00 IV Vorked IV   Ist 09:00 12:00 IV Vorked IV   Ist 09:00 12:00 IV Vorked IV   2nd 13:00 18:00 IV Vorked IV                                                                                                    | 2nd         | 13:00                       | 18:00    | <b>V</b>     | <b>V</b>     | V            | Worked              |            |
| 1st   09:00   12:00   Image: Constraint of the constraint of the const                               | 🖃 Date: 01/ | 03/2017 Tuesday             |          |              |              |              |                     |            |
| 2nd   13:00   18:00   Image: Constraint of the state of the state o                               | 1st         | 09:00                       | 12:00    | <b>V</b>     | <b>V</b>     | V            | Worked              |            |
| Date: 01/04/2017 Wednesday     1st   09:00   12:00   Image: Colspan="5">Image: Colspan="5">Worked     2nd   13:00   18:00   Image: Colspan="5">Image: Colspan="5">Worked                                                                                                    | 2nd         | 13:00                       | 18:00    | <b>V</b>     | <b>V</b>     | <b>V</b>     | Worked              |            |
| 1st   09:00   12:00   Image: Constraint of the state of the state o                               | 🖃 Date: 01/ | 04/2017 Wednesday           |          |              |              |              |                     |            |
| 2nd 13:00 18:00 📝 📝 Worked                                                                                                    | 1st         | 09:00                       | 12:00    | <b>V</b>     | <b>V</b>     | <b>V</b>     | Worked              |            |
|                                                                                                    | 2nd         | 13:00                       | 18:00    | <b>V</b>     | <b>V</b>     | $\checkmark$ | Worked              |            |
|                                                                                                    | 1st         | 09:00                       | 12:00    | $\checkmark$ | $\checkmark$ | 1            | Worked              |            |

In the DTR Details, <u>double click</u> Date or  $1^{st}/2^{nd}$  Shift to show the DTR Pop-up.

DTR - Shift Popup will appear.

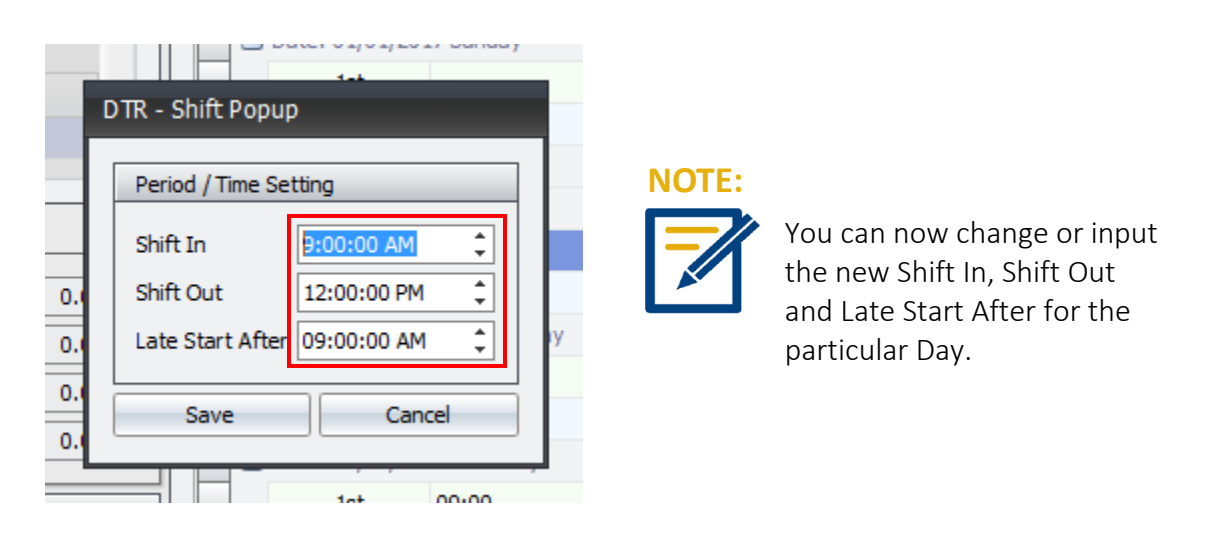

QPS-KB2018-002

Unit 806 Pearl of the Orient Tower, 1240 Roxas Blvd., Ermita Manila, 1000 Philippines Tel. No.: +63 2 567-4248, +63 2 567-4253 Fax No.: +63 2 567-4250 Website: <u>www.qne.com.ph</u> Facebook: <u>https://www.facebook.com/QnEPH</u>

Follow our Twitter and Instagram account: @qnesoftwareph